# Fonctionnement

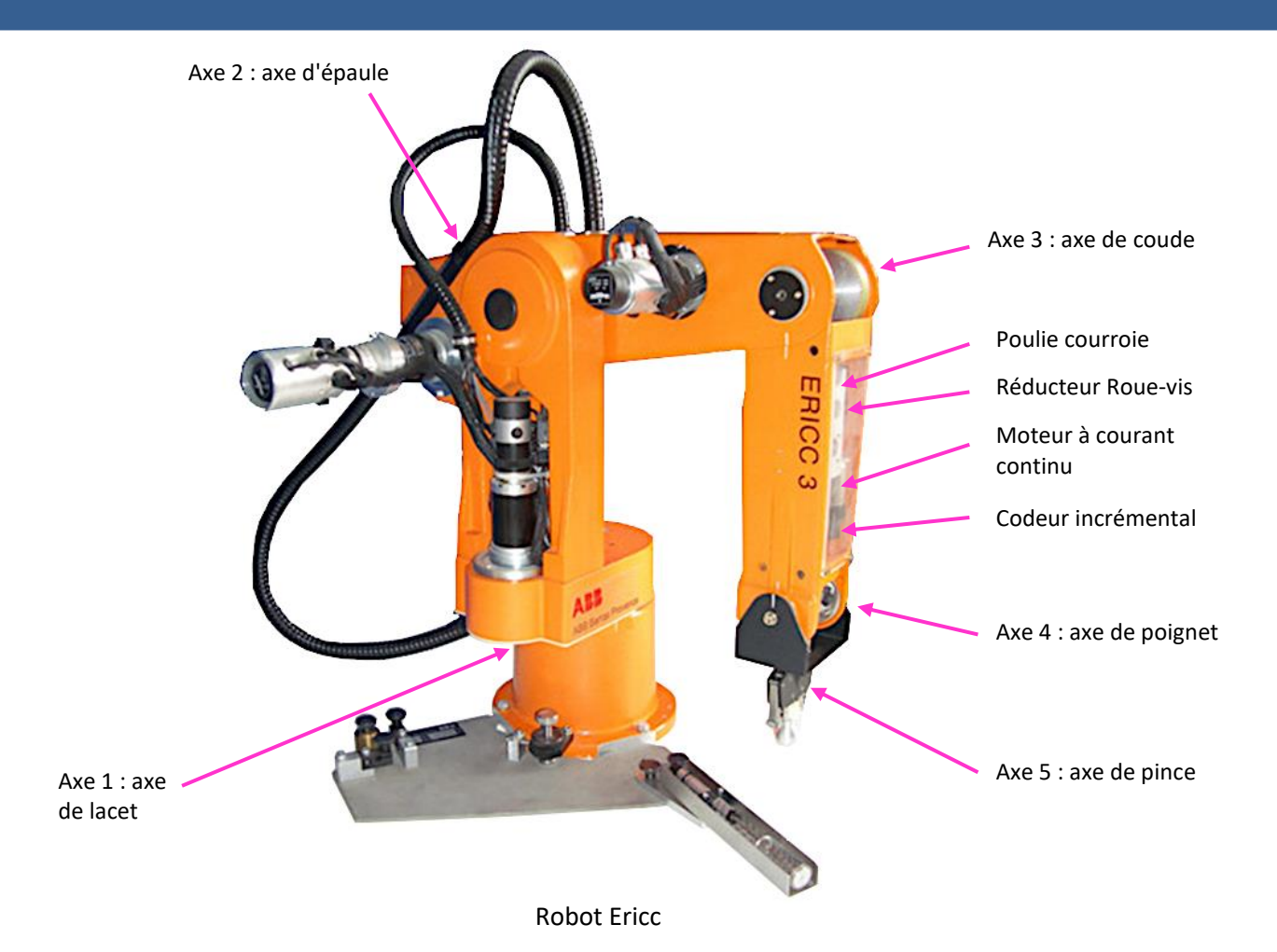

On s'intéresse ici à l'asservissement de l'axe 4 du robot Ericc : axe de poignet.

### **A - MISE EN MARCHE**

Réaliser la connexion au système :

- Brancher le Robot Ericc au secteur.
- Brancher le Robot Ericc au PC avec le port USB.
- Sur le bureau, démarrer le logiciel Arduino.

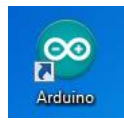

## **B - COMMANDE**

ATTENTION : Ne pas cliquer sur le bouton "Téléverser", qui enverrait un programme vide vers la carte Arduino !

- Dans l'onglet "Outils/Type de carte" vérifiez que le matériel est connecté sur "Arduino/Genuino Uno".
- Dans l'onglet "Outils/Port:" vérifiez que le matériel est connecté sur "COM... (Arduino Mega or Mega 2560)".

| sketch_oct07a                      | Formatage automatique<br>Archiver le croquis         | Ctrl+T     |   |                                  |
|------------------------------------|------------------------------------------------------|------------|---|----------------------------------|
| oid setup() {<br>// put your setup | Moniteur série                                       | Ctrl+Maj+M | F |                                  |
|                                    | Type de carte                                        |            |   |                                  |
|                                    | Port                                                 | 1          |   | Serial ports                     |
| roid loop() [<br>// put your main  | Programmateur<br>Graver la séquence d'initialisation |            |   | COM1<br>COM3                     |
|                                    |                                                      |            | 1 | COM9 (Arduino Mega or Mega 2560) |

- Cliquer sur l'icône "Moniteur Série" 🙋 ou dans "Outils/Moniteur série".
- En bas à droite, sélectionner la vitesse d'échange des données entre ARDUINO et PC doit être de 115200 baud (bits/s), cliquer sur "Nouvelle ligne" et cocher "Défilement automatique".
- L'interface homme machine suivant apparaît :

| 💿 COM9 (Arduino Mega or Mega 2560)        | <b>x</b>        |  |  |  |  |  |
|-------------------------------------------|-----------------|--|--|--|--|--|
|                                           | Envoyer         |  |  |  |  |  |
|                                           | <u>^</u>        |  |  |  |  |  |
| ***************************************   |                 |  |  |  |  |  |
| * ROBOT ERICC 3                           | *               |  |  |  |  |  |
| <ul> <li>* Axe de poignet</li> </ul>      | *               |  |  |  |  |  |
| *****                                     |                 |  |  |  |  |  |
| ve                                        |                 |  |  |  |  |  |
|                                           |                 |  |  |  |  |  |
| Choix :                                   | =               |  |  |  |  |  |
| - Mise au zero de l'axe> 1                |                 |  |  |  |  |  |
| - Asservissement en position> 2           |                 |  |  |  |  |  |
| - Etude detecteur> 3                      |                 |  |  |  |  |  |
| - Etude statique> 4                       |                 |  |  |  |  |  |
| ( et Entree)                              |                 |  |  |  |  |  |
| ( co inoice,                              |                 |  |  |  |  |  |
|                                           |                 |  |  |  |  |  |
|                                           | -               |  |  |  |  |  |
| Défilement automatique     Nouvelle ligne | ▼ 115200 baud ▼ |  |  |  |  |  |

- Réaliser la "Mise au zéro de l'axe" en rentrant le chiffre correspondant dans la barre.
- Réaliser un essai "Asservissement de position" en rentrant le chiffre correspondant dans la barre.
- Renseigner un réglage du correcteur PID dans la barre :

| Correcteur proportionnel $K_p$          | 20 |
|-----------------------------------------|----|
| Correcteur intégral K <sub>i</sub>      | 0  |
| Correcteur dérivé <i>K</i> <sub>d</sub> | 0  |

• Puis renseigner une valeur de consigne de position angulaire dans la barre :

| Echelon de position angulaire $\theta_c$ (°) | 60 |
|----------------------------------------------|----|
|----------------------------------------------|----|

Le poignet Ericc tourne, puis se stabilise.

Vous obtenez des mesures donnant : Date, Consigne, Sortie, Courant consigne, Mesure, Commande, Courant.

# Acquisition

### **VISUALISATION DES MESURES**

• Copier/Coller les valeurs générées par le logiciel, directement dans le tableur "LibreOffice Calc".

ATTENTION : Soyez attentif aux séparateurs entre les colonnes ainsi qu'aux virgules des décimales !

- Supprimer d'éventuelles valeurs superflues.
- Sélectionner une plage de données qui vous intéresse.
- Tracer le diagramme en cliquant sur l'icône "Diagramme".
- Dans l'onglet "Type de diagramme", sélectionner "XY dispersion" et "Lignes seules".

<u>ATTENTION :</u> Un diagramme de type "Ligne" tracerait toutes les colonnes en fonction du numéro de la ligne !

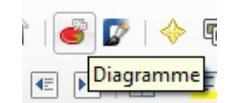

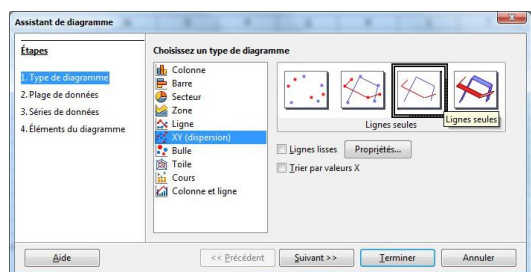